## Passage : Commandes ClickandCollect - Fin du service

## Menu : Commande / Fin du service

A la fin du service, vous pouvez voir les commandes non récupérées. Vous pourrez également forcer le passage afin de facturer les articles non récupérés.

|                                                    |                  |                 | •                      |                      |                                               |                                   |                |   |
|----------------------------------------------------|------------------|-----------------|------------------------|----------------------|-----------------------------------------------|-----------------------------------|----------------|---|
| ite                                                |                  |                 | 🛛 🖸 Elèves : 🗹 A       | Absence non enregis  | trée                                          | 🗖 Absence non justifiée 🔲 Abs     | ence justifiée |   |
| e traitement permet de f                           | orcer le passage | e des commandes | non récupérées sur les | articles sélectionne | és.                                           |                                   |                |   |
| Les points de passage Les commandes non récupérées |                  |                 |                        |                      | Veuillez sélectionner les articles à facturer |                                   |                |   |
| AFETERIA <b>3</b>                                  | Numéro commande  | Créneau         | Nom                    | Classe               | 25                                            | Articles                          | 6              |   |
|                                                    |                  |                 |                        |                      |                                               | Salade de carottes rapées         |                |   |
|                                                    |                  |                 |                        |                      |                                               | Part de Quiche<br>Salade composée |                |   |
|                                                    | 151121-2         | 12:00 - 12:15 P | OTTER Justine          | 1A                   |                                               | Sadde composee                    |                |   |
|                                                    |                  |                 |                        |                      |                                               |                                   | •              |   |
|                                                    | <b>~</b>         |                 |                        |                      |                                               |                                   |                |   |
| es articles à cocher 🧧                             |                  |                 |                        |                      |                                               |                                   |                |   |
| alade de carottes ra 🗌                             | -                |                 |                        |                      |                                               |                                   |                |   |
| art de Quiche                                      |                  |                 |                        |                      |                                               |                                   |                |   |
| alade composée 🛛 🗌                                 |                  |                 |                        |                      |                                               |                                   |                |   |
|                                                    |                  |                 |                        |                      |                                               |                                   |                |   |
|                                                    |                  |                 |                        |                      |                                               |                                   |                |   |
|                                                    |                  |                 |                        |                      |                                               |                                   |                |   |
|                                                    |                  |                 |                        |                      |                                               |                                   |                | ( |
|                                                    |                  |                 |                        |                      |                                               |                                   |                | 4 |

Charlemagne Passages / Commande / Fin du Service

Etape 1 : Sélectionner la date du passage (par défaut, la date du jour apparaît).

Etape 2 : Sélectionner si vous voulez les commandes pour les élèves dont :

- Absence non enregistrée : Les commandes des élèves n'ayant pas d'absences ce jour.
- Absence non justifiée : Les commandes des élèves avec des absences non justifiées.
- Absence justifiée : Les commandes des élèves avec des absences justifiées.

Etape 3 : Choisir le point de passage.

Etape 4 : Cocher les articles qui seront à facturer. Les articles cochés dans ce cadre seront cochés pour toute les commandes affichées.

Etape 5 : Par personne, vous allez pouvoir affiner les articles à facturer.

Etape 6 : Cliquer sur V afin de valider. Puis confirmer la création des passages sanctions pour les articles sélectionnés.

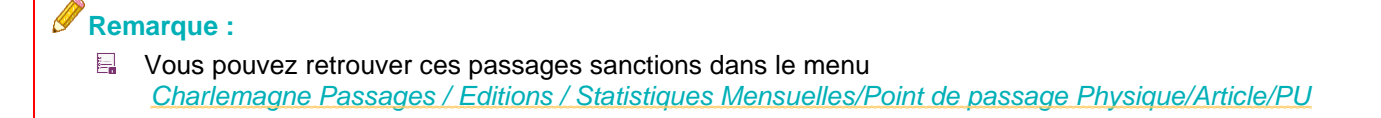